- 1. <u>MyOPAC</u>にログイン(ログイン方法や詳細は図書館 web ページ「<u>MyOPAC の利用について</u>」を参照)。
- 2. 利用したい資料を OPAC で検索し、詳細画面を表示します。その後、「予約」のクリップボードをクリック してください。

※資料によっては借りられない場合もあります。(「状態」が「禁帯出」「調査中」など) ※「配架場所」が「研究室」の資料は利用することができません。

※雑誌・参考図書・授業関連書は「予約」の欄が空欄となるため、事前予約はできません。

直接来館の上、別紙「資料利用申込書」による申し込みをお願いします。

| 前·明輝C昌譜/架                                                                                                    | 1.2.2.2                                                            |                                                   |                                                                                                    |                                                                    |                                       |                                              | S¥1.)+ N//                                                        | 1044                        | 1 m 1                                                 | 約がでキまサ/                                               |
|----------------------------------------------------------------------------------------------------|--------------------------------------------------------------------|---------------------------------------------------|----------------------------------------------------------------------------------------------------|--------------------------------------------------------------------|---------------------------------------|----------------------------------------------|-------------------------------------------------------------------|-----------------------------|-------------------------------------------------------|-------------------------------------------------------|
| データ種別                                                                                                    | 88                                                                 |                                                   |                                                                                                    |                                                                    | 丁が川東ル                                 | 全種の軍                                         | 【不平は、 MYU                                                         | JPAC                        | いやりて                                                  | 利かでさません。                                              |
| 著者標目                                                                                                    | 堂田.                                                                | <u>座田: 龍洋(1963-)</u> <シバタ, ボウヨウ><br>東京: SBクリエイティブ |                                                                                                    |                                                                    | カウンターに直接ご来館ください。                      |                                              |                                                                   |                             |                                                       |                                                       |
| 出版有                                                                                                    | 東京:                                                                |                                                   |                                                                                                    |                                                                    |                                       |                                              |                                                                   |                             |                                                       |                                                       |
| 貸出中の場                                                                                                    | 合、返去                                                               | 却後に子                                              | 約取置這                                                                                                    | 通知メー                                                               | ルが届きま                                 | す。                                           |                                                                   |                             |                                                       |                                                       |
| 記葉場所                                                                                                    | 要次                                                                 | 請求認得                                              | 登録前号                                                                                                    | 10 M                                                               |                                       | אכאב                                         | ISBN                                                              | 予約                          | 利用注記                                                  |                                                       |
| 小金井・開覧窓一絵書                                                                                                    | 入門編                                                                | 548.96                                            | 60877664                                                                                                    | 貿出中(2020                                                           | 05.17返却期限]                            |                                              | 9784797377026                                                     | 3                           |                                                       |                                                       |
| 小金井·授業間連書                                                                                                    | 入門編                                                                | 548.95                                            | 60823722                                                                                                    | 禁帯出                                                                |                                       |                                              | 9784797377026                                                     | V                           | 装带出                                                   |                                                       |
| 小金井·開覧臺一般書                                                                                                    | 中語編                                                                | 548.96                                            | 60844307                                                                                                    | 調査中                                                                |                                       |                                              | 9784797384116                                                     |                             |                                                       |                                                       |
| ф <del>он виск. 100</del>                                                                                                    | -t-man                                                             | Can and                                           | CORALISM.                                                                                                    |                                                                    |                                       |                                              | 9784797384116                                                     | 3                           |                                                       |                                                       |
| ▲ 状態によ-                                                                                                    | っては貸                                                               | ¥出でき                                              | ない場合                                                                                                    | きもありま                                                              | ます。                                   |                                              | 9784797384116                                                     | 8                           |                                                       |                                                       |
| 小金井・開賀室一般書                                                                                                    | 実践編                                                                | 548                                               | <b>•</b>                                                                                                    |                                                                    |                                       |                                              | 109                                                               | 13                          |                                                       |                                                       |
| 小金井、琵虹翠一絵曲                                                                                                    | 323.16                                                             | 548                                               | LI *                                                                                                    | シクリック                                                              | 7してくだる                                | さい。                                          | 109                                                               | 12                          |                                                       |                                                       |
|                                                                                                    |                                                                    |                                                   |                                                                                                    |                                                                    |                                       |                                              |                                                                   |                             |                                                       |                                                       |
| 3. 予約画面に<br>OPAC 図書舗り                                                                                                    | -移行し<br>ビス                                                         | たら、「<br><del>利用者サ-</del>                          | 受取力<br>-ビス                                                                                                    | ウンター」                                                              | を選択し                                  | 、「次へ」                                        | をクリック                                                             | しま                          | す。<br>                                                |                                                       |
| 3. 予約画面に<br>OPAC 図書まり<br>予約                                                                                                    | -移行し<br>ナービス                                                       | たら、「<br><del>利用者サ</del>                           | 受取力!<br>-Eス                                                                                                    | ウンター」                                                              | を選択し                                  | 、「次へ」                                        | をクリック                                                             | しま                          | す。<br>                                                |                                                       |
| <ol> <li>予約画面に<br/>OPAC 図書まり</li> <li>予約<br/>予約資料の到着はメーリ</li> </ol>                                                                                                    | -移行し<br><b>テビス</b><br>いでお知らせ                                       | たら、「<br><del>利用者サ-</del><br>tします。メ-               | 受取力り<br>-ビス<br>-ル型着後、1                                                                                                    | ウンター」<br>週間以内にわり                                                   | を選択し                                  | 、「次へ」                                        | をクリック                                                             | しま                          | す。<br>                                                |                                                       |
| <ol> <li>予約画面に</li> <li>OPAC 図書第り</li> <li>予約</li> <li>予約資料の到着はメーリ</li> <li>6名</li> </ol>                                                                                                    | 2移行し<br>ービス<br>レでお知らせ                                              | たら、「<br>利用者サー<br>!します。メー                          | 受取力す<br>- <b>ビス</b><br>-ル型着後、1                                                                                                    | ウンター」<br>週間以内にか                                                    | を選択し                                  | 、「次へ」                                        | をクリック                                                             | 'しま                         | す。<br>                                                |                                                       |
| <ol> <li>予約画面に</li> <li>OPAC 図書第5</li> <li>予約</li> <li>予約資料の到着はメーリ</li> <li>氏名</li> </ol>                                                                                                    | - 移行し<br>ービス<br>レでお知らせ                                             | たら、「<br>利用者サー<br>tします。メー                          | 受取力!<br>-ビス<br>-ル型着後、1<br>他キャン                                                                                                    | ウンター」<br>通歴以内にかっ<br>ンパスかい                                          | を選択し<br><sup>)ンターにお越しく</sup><br>ら資料を取 | 、「次へ」<br>〈たさい。<br>り寄せる                       | をクリック                                                             | 'しま<br><sup> 簡</sup><br>希望の | す。<br><sup>暴検索</sup><br>り図書館                          | 宮を選択してください。                                           |
| <ol> <li>予約画面に</li> <li>OPAC 図書第り</li> <li>予約</li> <li>予約<br/>予約資料の到着はメーリ</li> <li>氏名</li> <li>スカウンターを</li> </ol>                                                                                                    | 2移行し<br>レモン<br>レモお知らせ<br>選択し                                       | たら、「<br>利用者サー<br>!します。メー                          | 受取力!<br>-ビス<br>-ル型着後、1<br>他キャン<br>例:/                                                                                                    | ウンター」<br>週間以内にかり<br>ンパスかい<br>小金井の?                                 | を選択し                                  | 、「次へ」<br>ください。<br>り寄せる<br>で受取一               | をクリック<br>あ<br>場<br>合<br>は<br>受<br>取<br>・<br>「<br>府<br>中<br>図<br>書 | ·しま                         | す。                                                    | 客を選択してください。                                           |
| <ol> <li>子約画面に</li> <li>OPAC 図書まり</li> <li>予約</li> <li>予約</li> <li>予約</li> <li>予約</li> <li>予約</li> <li>予約</li> <li>予約</li> <li>予約</li> <li>予約</li> <li>予約</li> <li>予約</li> <li>「次へ」をク</li> </ol>                                                                                                    | -移行し<br>ービス<br>レでお知らせ<br>選択し<br>リック                                | たら、「<br>利用者サー<br>tします。メー                          | 受取力!<br>-ル型着後、1<br>他キャン<br>例:/                                                                                                    | ウンター」<br>通覧以内にか<br>ンパスか<br>小金井のう                                   | を選択し                                  | 、「次へ」                                        | をクリック<br>場合は受取<br>・「府中図書                                          | 、<br>しま                     | す。                                                    | 存を選択してください。                                           |
| <ul> <li>3. 予約画面に</li> <li>OPAC 図書飾り</li> <li>予約</li> <li>予約</li></ul>                                                                                                    | 2移行し<br>レモお知らせ<br>選択し<br>リック                                       | たら、「<br><u>料用者サ</u><br>!します。メ-                    | 受取力!<br>-ル現着後、1<br>他キャン<br>例:F                                                                                                    | ウンター」<br><b>建築以内にか</b><br>シパスか<br>小金井の<br>う<br>府中の<br>資料           | を選択し                                  | 、「次へ」<br>(たさい。<br>り寄せる<br>で受取一               | をクリック<br>場合は受取<br>・「府中図書<br>・「小金井図                                | ,しま<br><sup> 簡</sup><br>希望の | す。                                                    | 喜を選択してください。                                           |
| <ol> <li>子約画面に</li> <li>OPAC 図書まり</li> <li>予約</li> <li>予約</li> <li>予約</li> <li>予約</li> <li>予約</li> <li>予約</li> <li>予約</li> <li>予約</li> <li>予約</li> <li>予約</li> <li>予約</li> <li>ア約</li> <li>ア約<td>2移行し<br/>レマお知らせ<br/>選択し<br/>リック</td><td>たら、「<br/>利用者サー<br/>むします。メー</td><td>受取力<br/><b>・</b>ル<br/>見<br/>着<br/>後<br/>1<br/>他<br/>キャ<br/>、<br/>例<br/>:<br/>所</td><td>ウンター」<br/><sup>通置以内にかり</sup><br/>ンパスか<br/>小金井の資</td><td>を選択し</td><td>、「次へ」<br/>(たさい。<br/>り寄せる<br/>で受取-<br/>で受取-</td><td>をクリック<br/>場合は受取<br/>・「府中図書<br/>・「小金井図</td><td>、<br/>しま</td><td>す。<br/><sup>                                    </sup></td><td>存を選択してください。</td></li></ol> | 2移行し<br>レマお知らせ<br>選択し<br>リック                                       | たら、「<br>利用者サー<br>むします。メー                          | 受取力<br><b>・</b> ル<br>見<br>着<br>後<br>1<br>他<br>キャ<br>、<br>例<br>:<br>所                                                                                                    | ウンター」<br><sup>通置以内にかり</sup><br>ンパスか<br>小金井の資                       | を選択し                                  | 、「次へ」<br>(たさい。<br>り寄せる<br>で受取-<br>で受取-       | をクリック<br>場合は受取<br>・「府中図書<br>・「小金井図                                | 、<br>しま                     | す。<br><sup>                                    </sup> | 存を選択してください。                                           |
| <ol> <li>予約画面に</li> <li>OPAC 図書詳り</li> <li>予約</li> <li>予約</li> <li>予約</li> <li>予約</li> <li>予約</li> <li>予約</li> <li>予約</li> <li>予約</li> <li>予約</li> <li>予約</li> <li>予約</li> <li>「次へ」をク</li> <li>ください。</li> </ol>                                                                                                    | 2移行し<br>レモお知らせ<br>選択し<br>リック                                       | たら、「<br><b>利用者サ</b><br>むます。メー                     | 受取力!<br>-ル<br>男<br>着後、1<br>他キャン<br>例:F                                                                                                    | ウンター」                                                              | を選択し                                  | 、「次へ」<br>(たさい。<br>り寄せる<br>で受取一               | をクリック<br>場合は受取<br>・「府中図書<br>・「小金井図                                | 、<br>しま                     | す。                                                    | 夏を選択してください。                                           |
| <ol> <li>予約画面に</li> <li>OPAC 図書飾り</li> <li>予約</li> <li>予約</li> <li>予約</li> <li>予約</li> <li>予約</li> <li>予約</li> <li>予約</li> <li>予約</li> <li>予約</li> <li>マンターを</li> <li>マンターを</li>      &lt;</ol>                                                                                                    | 2移行し<br>レモお知らせ<br>リック                                              | たら、「<br>利用者サー<br>とします。メー                          | 受取力<br><b>・</b> ル<br>引<br>一<br>ル<br>要<br>種<br>、<br>1<br>他<br>キャン<br>例<br>:<br>/<br>例<br>:<br>/<br>の<br>、<br>/<br>・<br>・<br>の<br>・<br>・<br>・<br>・<br>・<br>・<br>・<br>・<br>・<br>・<br>・<br>・<br>・                                                                                                    | ウンター」<br>通歴以内にか<br>シパスか<br>小金井の<br>う<br>府中の<br>資料                  | を選択し                                  | 、「次へ」<br>(たさい。<br>の寄せる<br>で受取-<br>で受取-       | をクリック<br>場合は受取<br>・「府中図書<br>・「小金井図                                | 、しま                         | す。                                                    | 存選択してください。                                            |
| <ol> <li>予約画面に</li> <li>OPAC 図書まり</li> <li>予約<br/>予約資料の到着はメーリ</li> <li>氏名</li> <li>スカウンターを</li> <li>、「次へ」をク</li> <li>ください。</li> <li>(たさい。</li> </ol>                                                                                                    | 2移行し<br>レモお知らせ<br>リック<br>諸館                                        | たら、「<br><b>利用者サ</b><br>むます。メー                     | 受取力!<br>-ル野着後、1<br>他キャン<br>例:F<br>書架にる                                                                                                    | ウンター」                                                              | を選択し                                  | 、「次へ」<br>(たさい。<br>の寄せる<br>で受取-<br>する場合       | をクリック<br>場合は受取<br>・「府中図書<br>・「小金井図<br>いは、末尾に                      | 、<br>しま                     | す。                                                    | すを選択してください。<br>ま示されている項目を                             |
| 3. 予約画面に       OPAC     図書曲り       予約     予約       予約     予約       予約     予約       予約     「次へ」をク       、「次へ」をク     ください。       添かウンター:     一       添かのシター:     一                                                                                                    | 移行し<br>レモお知らせ<br>リック<br>講館<br>図書館                                  | たら、「<br>利用者サー<br>とします。メー                          | 受取力<br>・ル<br>王<br>他<br>キャン<br>例<br>: ド<br>書<br>架に<br>に<br>こ<br>こ<br>し<br>て                                                                                                    | ウンター」<br>通暦以内にか<br>ンパスか<br>小金井の<br>う<br>ある資料<br>てください              | を選択し                                  | 、「次へ」<br>ください。<br>り寄せる<br>で受取一<br>する場合       | をクリック<br>場合は受取<br>・「府中図書<br>・「小金井図<br>・は、末尾に                      | 、しま                         | す。                                                    | 客を選択してください。                                           |
| 3. 予約画面に       OPAC     図書館り       予約     予約       予約     予約       予約     予約       予約     「次へ」をク       、「次へ」をク     、「次へ」をク       ください。     「小金井       次へ     小金井       府中区                                                                                                    | 本<br>移行し<br>トービス<br>しでお知らせ<br>リック<br>諸館<br>「図書館<br>「図書館」<br>「書館」 「 | たら、「<br>利用者サー<br>むします。メー                          | 受取力<br>で<br>で<br>で<br>て<br>で<br>て<br>、<br>一<br>ル<br>夏<br>電<br>後<br>1<br>他<br>や<br>例<br>:<br>所<br>書<br>選<br>れ<br>し<br>で<br>の<br>、<br>の<br>、<br>、<br>の<br>、<br>の<br>、<br>、<br>の<br>、<br>、<br>、<br>、<br>、<br>の<br>、<br>、<br>、<br>の<br>、<br>、<br>、<br>、<br>、<br>の<br>、<br>、<br>、<br>、<br>、<br>、<br>、<br>、<br>、<br>、<br>、<br>、<br>、 | ウンター」<br>遭 置 以内にか<br>シパスか<br>小金井の資<br>ある資料<br>てください<br>中の資料        | を選択し<br>を選択し                          | 、「次へ」<br>constraints<br なんでで<br>する場合<br>取→「府 | をクリック<br>場合は受取<br>・「府中図書<br>・「小金井図<br>・は、末尾に<br>f中図書館(            | 、<br>しま                     | す。                                                    | 客を選択してください。<br>を選択してください。<br>ま示されている項目を<br>択。         |
| <ol> <li>子約画面に</li> <li>OPAC 図書まり</li> <li>予約</li> <li>予約</li> <li>予約</li> <li>予約</li> <li>予約</li> <li>予約</li> <li>予約</li> <li>大約</li> <li>大次へ」をク<br/>ください。</li> <li>取カウンターを</li> <li>「次へ」をク<br/>ください。</li> <li>取カウンター:</li> <li>取カウンター:</li> <li>取カウンター:</li> <li>取カウンター:</li> <li>取カウンター:</li> <li>取カウンター:</li> <li>取カウンター:</li> <li>取カウンター:</li> <li>取カウンター:</li> <li>取カウンター:</li> <li>取カウンター:</li> <li>取カウンター:</li> <li>取カウンター:</li> <li>取カウンター:</li> <li>取カウンター:</li> <li>取カウンター:</li> <li>取カウンター:</li> </ol>                                                                                                    | 移行し<br>レモお知らせ<br>リック<br>諸館<br>三書館(取業<br>回書館(取業)                    | たら、「<br>利用者サー<br>たします。メー                          | 受取力<br><b>ビス</b>                                                                                                    | ウンター」<br><b>フロレク</b><br>シパスか<br>小金井の<br>う<br>ある資料<br>てください<br>中の資料 | を選択し<br>を選択し                          | 、「次へ」<br>(たさい。<br>り で で<br>す る 場 合<br>取 一    | をクリック<br>場合は受取<br>・「府中図書<br>・「小金井図<br>・「小金井図                      | しま                          | す。                                                    | iを選択してください。<br>まを選択してください。<br>ま示されている項目<br>R。<br>レを選択 |

4. その後、「予約を確定する」ボタンをクリックすると、一定時間の後に予約取置完了の通知メールが送付され ます。メール受信後に指定した図書館のカウンターにお越しください。